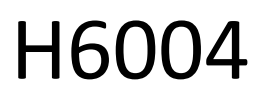

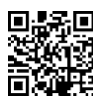

## EMOS Pet Care 4l PET-104

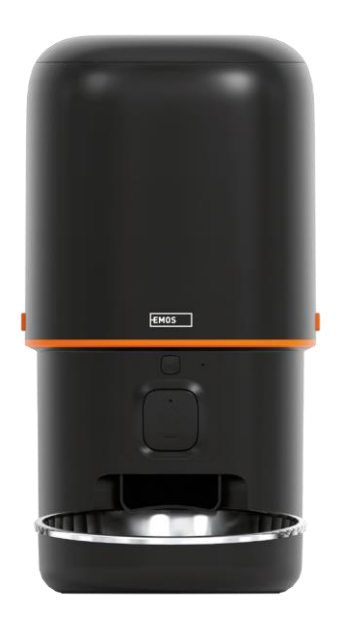

# CIndice dei contenuti

| Ístruzioni di sicurezza            |   |
|------------------------------------|---|
| Contenuto della confezione         |   |
| Specifiche tecniche                | 5 |
| Descrizione del dispositivo        | 6 |
| Installazione e montaggio          |   |
| Controlli e funzioni               |   |
| FAQ sulla risoluzione dei problemi |   |

#### Istruzioni di sicurezza

Prima di installare o utilizzare il prodotto, leggere completamente le istruzioni contenute nelle istruzioni e accertarsi di averle comprese. Conservare questo documento e l'imballaggio per riferimenti futuri.

#### ATTENZIONE

Rischio per la sicurezza:

- Non smontare, aprire o rompere le batterie.
- Non utilizzare la mangiatoia su animali che non possono raggiungere il vassoio di o su animali disabilità fisiche.
- Non utilizzare la mangiatoia all'aperto.
- Non utilizzare cibo umido, in scatola o bagnato.
- Controllare regolarmente le batterie. Sostituire sempre le batterie con altre nuove prima di partire per un periodo di tempo prolungato.
- Non sollevare la mangiatoia dal coperchio, dal vassoio o dalla. Sollevare e trasportare la base con entrambe le mani, mantenendo la mangiatoia in posizione verticale.
- Utilizzare solo alimenti secchi adatti con un diametro dei pellet di 2-15 mm. I pellet più grandi possono rimanere bloccati nel foro di alimentazione.
- Non inserire le dita nel foro di alimentazione e non lasciare che le dita tocchino il rotore.

Rischio elettrico:

- L'installazione e/o l'uso improprio possono causare scosse elettriche o incendi.
- Leggere le istruzioni prima dell'installazione e tenere conto delle caratteristiche specifiche dello spazio e del luogo in cui il prodotto verrà installato.
- Non aprire, smontare, modificare o alterare il dispositivo se non espressamente indicato nelle istruzioni.
- Qualsiasi apertura o riparazione non autorizzata comporta la perdita di ogni responsabilità, diritto di e garanzia.
- Utilizzare sempre solo il cavo di alimentazione originale.
- Il prodotto può essere alimentato solo con una tensione corrispondente alle informazioni riportate sull'etichetta del prodotto.
- Per ridurre il rischio di scosse elettriche, la manutenzione di questo prodotto deve essere eseguita esclusivamente da un tecnico qualificato.
- Prima di procedere alla pulizia, scollegare il prodotto dall'alimentazione.
- Il prodotto non deve essere utilizzato da persone (compresi i bambini) le cui capacità fisiche, sensoriali o mentali o la mancanza di esperienza e conoscenza impediscono loro di utilizzare il prodotto in modo sicuro senza supervisione o istruzioni.
- La pulizia e la manutenzione non devono essere eseguite da bambini non sorvegliati.
- Non immergere il prodotto in acqua o altri liquidi.

Rischio di incendio:

 Non utilizzare il prodotto se una parte è danneggiata o difettosa. Sostituire immediatamente il danneggiato o difettoso.

Rischio di soffocamento:

• Non lasciare che i bambini giochino con il materiale di imballaggio. Tenere il materiale di imballaggio fuori dalla portata dei bambini.

Rischio di ustioni chimiche:

• Non esporre le celle o le batterie a sollecitazioni meccaniche.

#### AVVISO

Rischio di inciampo:

• Il cavo di alimentazione e il prodotto devono sempre essere posizionati in modo da non interferire con le normali calpestio.

#### AVVISO

Rischio di danni al prodotto:

- Utilizzare il prodotto solo come descritto in questo documento.
- Impedire la caduta del prodotto e proteggerlo dagli urti.
- Per la pulizia del prodotto non utilizzare detergenti chimici aggressivi.
- Sorvegliare i bambini affinché non giochino con il prodotto.

EMOS spol. s r.o. dichiara che il prodotto H6004 è conforme ai requisiti essenziali e alle altre disposizioni pertinenti delle direttive. L'apparecchiatura può essere utilizzata liberamente nell'UE. La dichiarazione di conformità è disponibile sul sito web http://www.emos.eu/download.

L'apparecchiatura può essere utilizzata sulla base dell'autorizzazione generale n. VO-R/10/07.2021-8 e successive

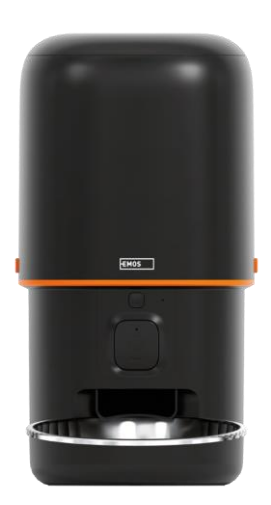

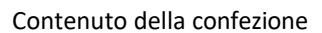

Alimentatore Assorbitore di umidità (gel di silice) Cavo USB Adattatore di corrente Ciotola in acciaio inox Portaciotola

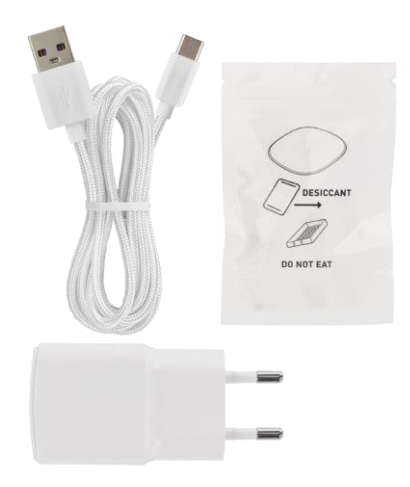

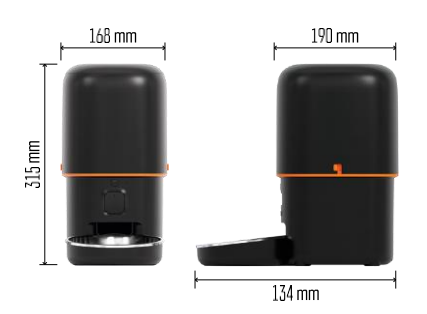

#### Specifiche tecniche

Alimentazione: 5 V/1 A max. 5 W / 3× 1,5 V Batterie (tipo D) Connettività: 2,4 GHz IEEE802.11 b/g/n + 5 GHz IEEE 802.11 a/n Capacità : 4 I Diametro dei granuli: 2-15 mm Dimensioni: 210 × 190 × 325 mm Metodo di alimentazione: manuale, temporizzato, tramite l'app Numero massimo di alimentazioni automatiche al : 15 Numero massimo di porzioni per alimentazione: 99

Peso per porzione: 5-6 g

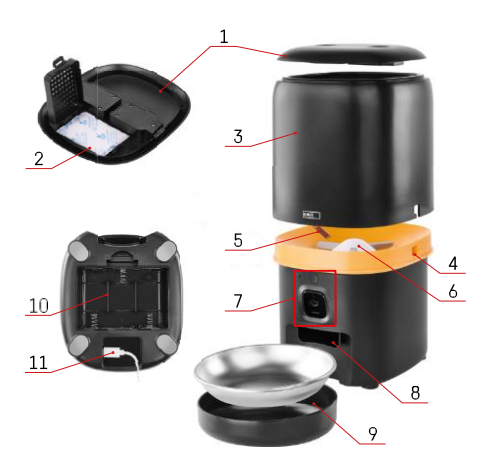

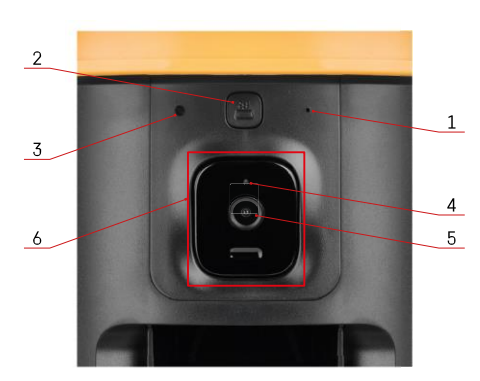

#### Descrizione del dispositivo

#### Descrizione dell'alimentatore

- 1 Coperchio superiore del contenitore di pellet
- 2 Spazio per l'assorbitore di umidità
- 3 Contenitore per granuli
- 4 Serratura per il fissaggio del contenitore
- 5 Sensore di carenza di granuli
- 6 Alimentatore rotativo per granuli
- 7 Unità telecamera
- 8 Apertura di erogazione
- 9 Ciotola
- 10 Spazio per le batterie
- 11 Porta USB-C

Descrizione dell'unità fotocamera

- 1 Microfono
- 2 Pulsante di alimentazione manuale / Pulsante di accoppiamento Wi-Fi
  - Premere due volte per avviare l'alimentazione manuale. 1 porzione viene sempre rilasciata durante l'alimentazione manuale.
  - Premere a lungo per 5 secondi per ripristinare la connessione Wi-Fi e tutte le impostazioni dell'alimentatore.
- 3 Sensore di luce
- 4 LED di stato
- 5 Lente
- 6 Unità telecamera posizionabile

| Comportamento del LED di stato | Descrizione                                                                                                    |
|--------------------------------|----------------------------------------------------------------------------------------------------|
| Si illumina di blu             | L'alimentatore è fissato                                                                                                    |
| Rosso lampeggiante             | Alimentatore in attesa della configurazione della rete Wi-Fi; (pronto per l'accoppiamento)                                                      |
| Si illumina di rosso           | Il feed è configurato per una rete Wi-Fi e sta<br>cercando di connettersi. Se la connessione fallisce,<br>si illumina permanentemente di rosso. |
| Verde lampeggiante             | L'alimentatore sta cercando di connettersi rete Wi-Fi.                                                                                          |
| Verde brillante                | L'alimentatore è collegato a una rete Wi-Fi. Nelle<br>impostazioni può essere disattivato.                                                      |
| Blu lampeggiante               | L'alimentatore è bloccato e deve essere sbloccato.                                                                                              |

|            | L'alimentatore è spento.                              |
|------------|-------------------------------------------------------|
| Non acceso | Nota: Se l'alimentatore è alimentato solo a batterie, |
|            | l'indicatore è spento.                                |

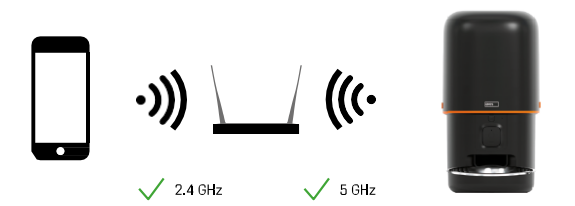

Questo dispositivo può connettersi alle frequenze Wi-Fi a 2,4 e 5 GHz.

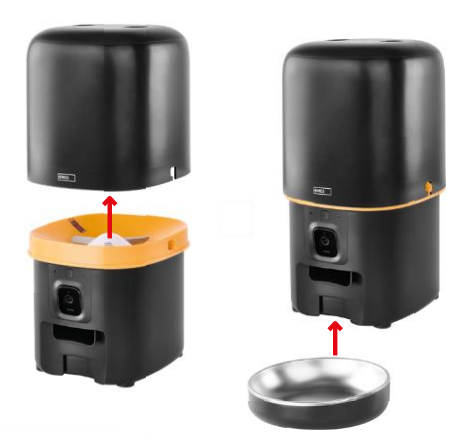

#### Installazione e montaggio

Posizionare il contenitore di pellet sulla base in modo che la serratura scorra negli appositi fori. Fissare quindi il contenitore con la serratura data per ottenere un accoppiamento corretto e sicuro. È anche possibile fissare una ciotola alla base della mangiatoia.

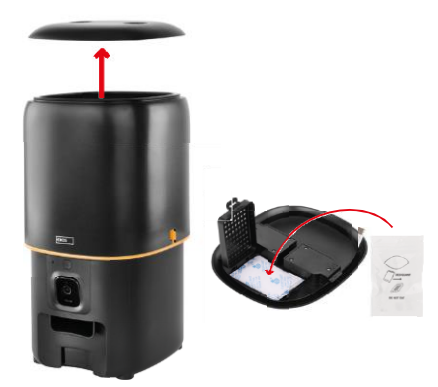

Riempire il contenitore con i pellet. Inserire l'assorbitore di umidità nel coperchio superiore del contenitore e rimettere il coperchio sul contenitore, assicurandosi che il coperchio si inserisca correttamente e saldamente nelle maniglie.

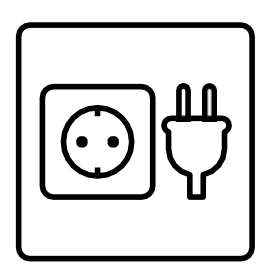

Collegare l'alimentatore a una fonte di alimentazione o inserire le batterie.

Nota: La batteria di riserva è destinata all'alimentazione alternativa a breve termine in caso di interruzione di corrente. Se è disponibile solo la batteria, l'alimentatore passa in modalità di sospensione dopo 3 minuti di inattività. Quando è in modalità sleep, la rete Wi-Fi e tutte le operazioni dell'app non sono disponibili. L'alimentatore continuerà ad alimentare normalmente all'orario di alimentazione programmato.

Le batterie ricaricabili sono sconsigliate perché potrebbero causare letture imprecise dello stato di

alimentazione.

#### Accoppiamento con un'app

Installazione dell'applicazione EMOS GoSmart

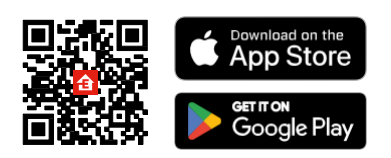

L'applicazione è disponibile per Android e iOS tramite Google Play e App Store. Per scaricare l'app, scansionare il codice QR corrispondente.

#### mobile EMOS GoSmart

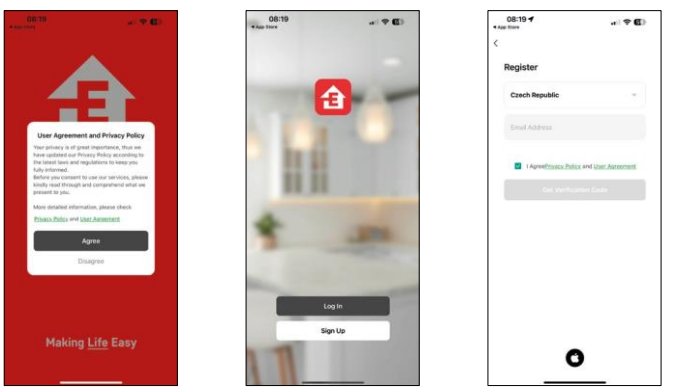

Aprire l'app EMOS GoSmart, confermare l'informativa sulla privacy e fare clic su "Accetto". Selezionare "Registrazione".

Inserire il nome di un indirizzo e-mail valido e scegliere una password. Confermare l'accettazione dell'informativa sulla privacy. Selezionare "Registrazione".

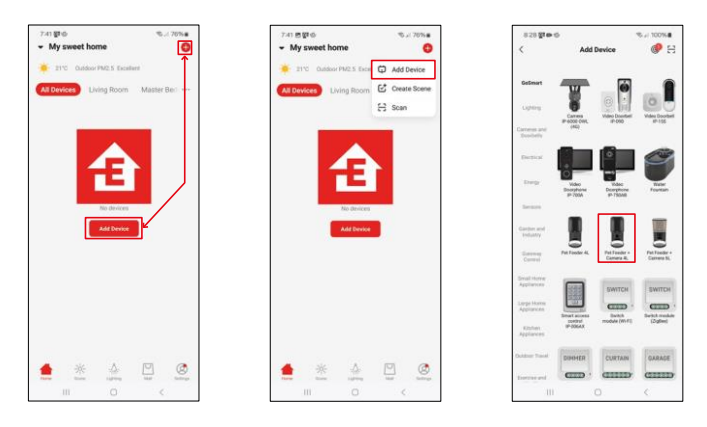

Selezionare "Aggiungi dispositivo".

Selezionare la categoria di prodotti GoSmart e scegliere l'alimentatore per animali domestici+ Camera 4L.

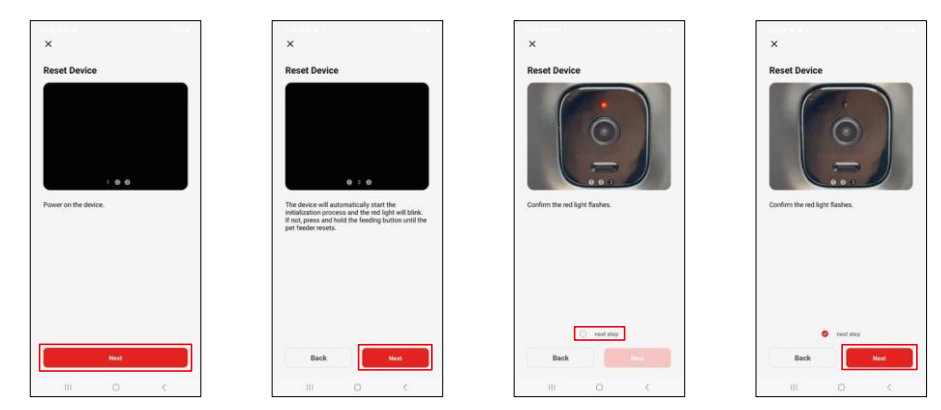

Collegare l'alimentazione all'alimentatore. Resettare il dispositivo utilizzando il pulsante di accoppiamento Wi-Fi. Accertarsi che il LED rosso lampeggi.

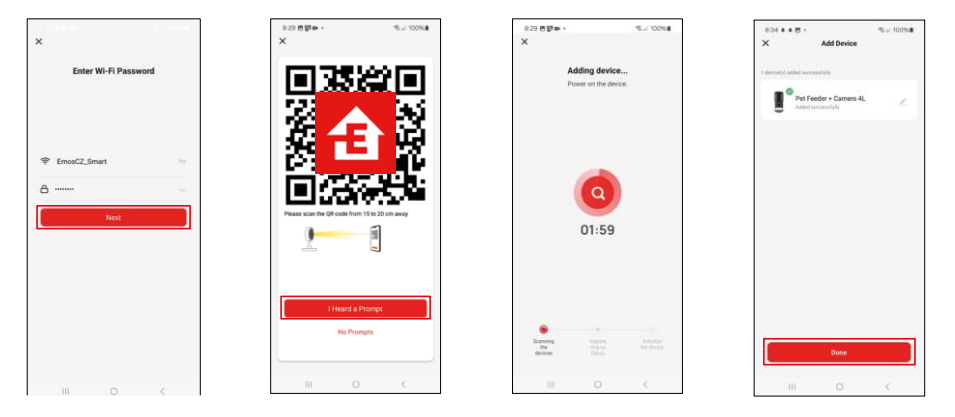

Inserire il nome e la password della rete Wi-Fi. Queste informazioni rimangono criptate e vengono utilizzate per consentire alla telecamera di comunicare a distanza con il dispositivo mobile.

Puntare il codice QR generato verso la fotocamera dell'alimentatore e tenerlo premuto finché non si sente un segnale acustico. Quando si sente il suono, continuare facendo clic sul pulsante.

Puntare il codice QR generato verso la fotocamera II

dispositivo verrà trovato automaticamente.

Il dispositivo è stato

individuato. Confermare con il

pulsante "Fatto".

#### Icone e spie luminose

Descrizione dei controlli nell'applicazione

R)

₽

Co

÷

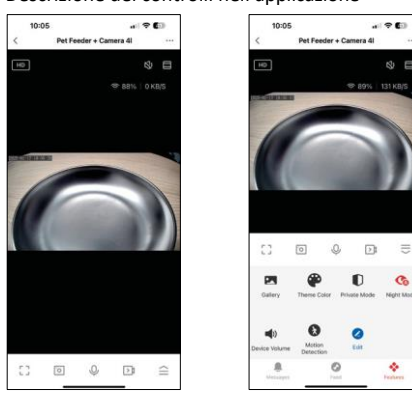

|                 | Espansione delle impostazioni                                                    |
|-----------------|----------------------------------------------------------------------------------|
| HD              | Commutazione della qualità video (HD/SD)                                         |
| LX)             | Muto                                                                             |
|                 | Ingrandimento                                                                    |
| 奈 98%   48 KB/S | Qualità e velocità del segnale                                                   |
| Г Л<br>Ц Ј      | Modalità a schermo intero                                                        |
| ·0              | Scattare foto con l'app e salvarle nel proprio album mobile                      |
| Ŷ               | Parlare                                                                          |
| >1              | Scattare un video con l'applicazione e salvarlo nell'album del cellulare         |
| $\widehat{=}$   | Espandi il menu                                                                  |
|                 | Vedere i video e le foto scattate dall'app                                       |
| æ               | Modalità chiara / modalità scura                                                 |
|                 | Modalità privata: la fotocamera interrompe l'acquisizione e la registrazione     |
| Ś               | Impostazioni notturna. Si consiglia di impostare AUTO.                           |
| <b>N</b>        | Impostazioni del volume                                                          |
| 8               | Rilevamento del movimento: la telecamera avvisa l'utente se rileva un movimento. |
| 2               | Modifica icone+ possibilità di aggiungere il controllo di un altro dispositivo   |
| <u> </u>        | Visualizzazione dei messaggi (rilevamento del movimento)                         |
| •               | Impostazione e avvio dell'alimentazione                                          |

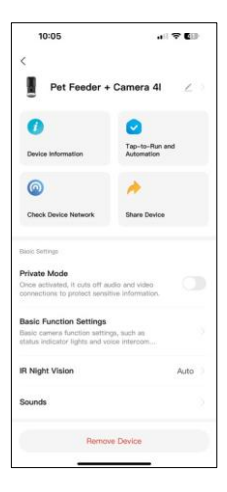

| 10:05                                                                                          |                         |
|------------------------------------------------------------------------------------------------|-------------------------|
| <<br>                                                                                          |                         |
| Advanced Settings                                                                              |                         |
| Detection Alarm Settings<br>Turn on the alarm switch, and w<br>device detects a moving object, | hen the 2               |
| Device Settings                                                                                |                         |
| Offline Notification                                                                           |                         |
| General Gettings                                                                               |                         |
| Help Center                                                                                    |                         |
| Add to Home Screen                                                                             |                         |
| Device Update                                                                                  | No updates<br>available |
| Security Settings                                                                              |                         |
| Device Restart                                                                                 |                         |
|                                                                                                |                         |
| Remove I                                                                                       | Device                  |

Descrizione delle impostazioni dell'estensione

- Controllo di terze parti Impostazioni dell'assistente vocale
- Informazioni sul dispositivo: informazioni di base sul dispositivo e sul suo proprietario.
- Controllare la rete del dispositivo diagnostica di rete
- Condividi dispositivo: consente di condividere la gestione del dispositivo con un altro utente
- Modalità privata Quando è attivata, la fotocamera smette di catturare e registrare.
- Impostazioni delle funzioni di base Impostazione del LED di stato, della filigrana temporale dell'anteprima dal vivo e del tipo di comunicazione
- Visione notturna a infrarossi Impostazioni della modalità notturna
- Suoni impostazioni del volume
- Impostazioni allarme di rilevamento Impostazione del rilevamento del movimento e della relativa tempistica.
- Notifica offline Per evitare continui promemoria, viene inviata una notifica se il dispositivo rimane offline per più di 30 minuti.
- Centro assistenza: visualizza le domande più comuni e le relative soluzioni, oltre alla possibilità di inviare domande/suggerimenti/feedback direttamente a noi.
- Aggiungi alla schermata iniziale Aggiunge un'icona alla schermata iniziale del telefono. Con questo passaggio, non è necessario aprire ogni volta il dispositivo attraverso l'app, ma basta fare clic direttamente sull'icona aggiunta per accedere direttamente alla visualizzazione della fotocamera.
- Aggiornamento del dispositivo Aggiornamento del dispositivo. Opzione per abilitare gli aggiornamenti automatici
- Riavvio del dispositivo riavvia il dispositivo
- Rimuovi dispositivo Rimuove e disaccoppia un dispositivo. È un'operazione importante se si desidera cambiare il proprietario del dispositivo. Dopo aver aggiunto il dispositivo all'applicazione, il dispositivo è associato e non può essere aggiunto con un altro account.

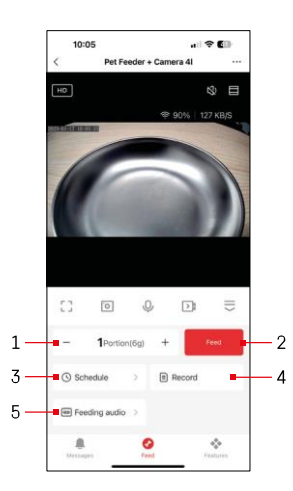

### Controlli e funzioni

Impostazioni di alimentazione

- 1 Impostazione del numero di porzioni per l'alimentazione manuale
- 2 Avvio dell'alimentazione manuale
- 3 Impostazione del programma di alimentazione
- 4 Registro di alimentazione
- 5 Registrazione di un messaggio sonoro durante l'alimentazione.
  - L'annuncio viene registrato direttamente dal microfono dell'alimentatore e poi riprodotto 3 volte durante ogni alimentazione. La registrazione viene cancellata solo resettando il dispositivo.

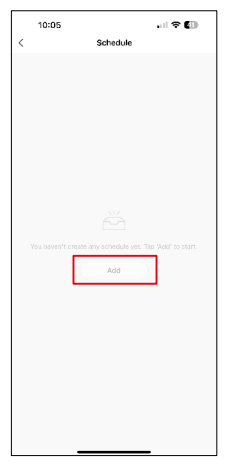

In questa pagina, selezionare gli orari e i giorni di alimentazione in cui deve essere eseguito il piano. Quindi, selezionare il numero di porzioni che l'alimentatore deve distribuire durante questo piano.

Per iniziare a impostare il piano di alimentazione, fare clic sul pulsante "Aggiungi".

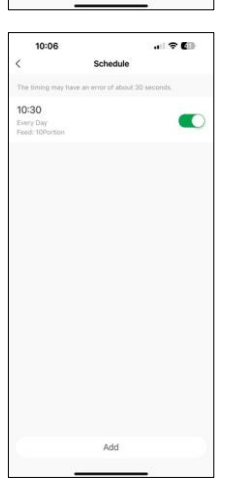

Dopo aver salvato la pianificazione, l'applicazione consente di visualizzare un elenco di tutte le pianificazioni create. Nel caso in cui siano state create più pianificazioni (massimo 15), tutte visualizzate qui.

Per eliminare un piano, passare il dito da destra a sinistra su un piano specifico per visualizzare il pulsante di eliminazione.

Impostazioni del piano di alimentazione

#### Manutenzione delle apparecchiature

- Prima di procedere alla pulizia, scollegare sempre l'unità dall'alimentazione.
- Non lavare o immergere in acqua la base dell'alimentatore, poiché contiene componenti elettronici.
- Per proteggere i pellet dall'umidità, dopo la pulizia asciugare tutte le parti o farle asciugare all'aria.
- Se si utilizza un detergente per la pulizia, risciacquarlo accuratamente per rendere il dispositivo sicuro per gli animali.
- Per mantenere il mangime fresco, cambiare l'una volta al mese.

#### FAQ sulla risoluzione dei problemi

Non riesco ad accoppiare i dispositivi. Cosa posso fare?

- avere un segnale sufficientemente forte
- Consentire all'applicazione tutte le autorizzazioni nelle impostazioni
- Assicuratevi di utilizzare l'ultima versione del sistema operativo mobile e l'ultima versione dell'applicazione.
- Se alimentato solo a batteria, l'alimentatore entra in modalità di sospensione dopo 3 minuti di inattività. In modalità sleep, la rete e tutte le operazioni dell'applicazione non sono disponibili. L'alimentatore continua ad alimentare normalmente all'ora di alimentazione prevista

Perché la quantità di cibo in ogni porzione non è la stessa?

• Le prime porzioni possono , ma ciò non significa che il dispositivo sia difettoso. Dopo circa 6 somministrazioni, le porzioni dovrebbero essere quasi uguali.

Non ricevo notifiche, ?

- Consentire all'applicazione tutti i permessi nelle impostazioni
- Attivare le notifiche nelle impostazioni dell'app (Impostazioni -> Notifiche dell'app).

Chi può utilizzare il dispositivo?

- Il dispositivo deve sempre avere un amministratore (proprietario)
- L'amministratore può condividere il dispositivo con gli altri membri della famiglia e assegnare loro dei diritti.